## **INSTALANDO O POSTGRESQL NO WINDOWS**

Faça o download do instalador da versão Postgresql 8.2.4-1 acessando o endereço: http://gcom.ipad.com.br/postgresql-8.2.4-1.zip

Baixe o arquivo postgresql-8.2.4-1.zip.

Por favor, leia o FAQ http://pginstaller.projects.postgresql.org/FAQ\_windows.html antes de começar.

## Instalação passo a passo

- 1 Descompacte o arquivo postgresql-8.2.4-1.zip.
- 2 Para iniciar a instalação, duplo click no arquivo postgresql-8.2.msi
- 3 Selecione o idioma que você quer usar para o instalador.

1/4

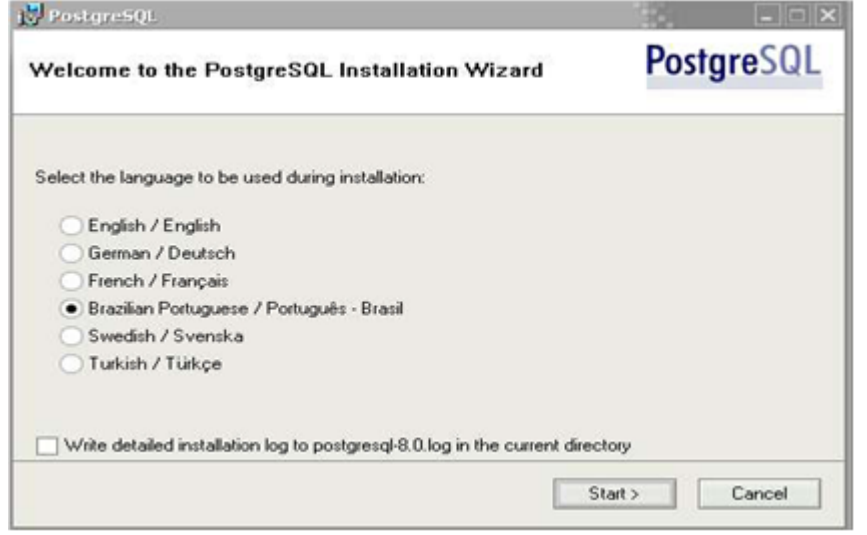

4 Mensagem de introdução. Agora clique em Próximo para começar.

| PosigresQL                                                     |                                                           |
|----------------------------------------------------------------|-----------------------------------------------------------|
| ∂em-vindo(a) ao Assistente                                     | de Instalação do PostgreSQL                               |
| É expressamente recomendável que<br>nstalação.                 | todos os programas sejam fechados antes de prosseguir na  |
| Clique em 'Próximo' para continuar, o<br>novamente mais tarde. | u 'Cancelar' se você deseja abortar a instalação e tentar |
|                                                                |                                                           |
|                                                                |                                                           |
|                                                                |                                                           |
|                                                                |                                                           |
|                                                                | < Voltar Próximo > Cancelar                               |

5 Mensagem de boas-vindas e instruções. Clique em Próximo.

Last update: 31/08/2017 01:11 instalacao\_no\_windows https://www.gsan.com.br/doku.php?id=instalacao\_no\_windows&rev=1395948539

| 😸 PostgreSQL                                                                                        |                                                        |
|----------------------------------------------------------------------------------------------------|--------------------------------------------------------|
| Informações de instalação                                                                           | PostgreSQL                                             |
| Por favor, leia todas as informações e instruções de instala                                        | ção antes de prosseguir.                               |
| PostgreSQL                                                                                          | . 8.0                                                  |
| Informações de in                                                                                   | stalação                                               |
| Bem-vindo ao Assistente de Instalação do Post                                                       | greSQL 8.0.                                            |
| Antes de começar                                                                                    |                                                        |
| Por favor, ventique a seção de FAQ em<br>http://poinstaller.projects.postoresol.org/FAQ_v           | indows html antes de comecar                           |
| Se você experimentar qualquer problema, verific<br>certifique-se de ter lido completamente essas ir | ue-a de novo. Além disso,<br>nformações de instalação. |
| certifique-se de ter lido completamente essas in                                                    | ue-a de novo. Alem disso,<br>nformações de instalação. |
| < '                                                                                                 | /oltar Próximo > Cancelar                              |

6 Selecione o que você quer instalar. A parte de servidor só estará disponível em plataformas baseadas no NT. Recomendamos que o PostgreSQL seja instalado em diretório de dados com partição do tipo NTFS (NTFS partition).

Você pode mudar o diretório da instalação selecionando PostgreSQL e clicando em Explorar para escolher o novo diretório. Você também pode mudar o diretório de uma opção individual (como o servidor, ou pgAdmin) selecionando a opção desejada e clicando em Explorar.

| Opções de instalação                                  | PostgreSQI                                                                                                    |
|-------------------------------------------------------|----------------------------------------------------------------------------------------------------|
|                                                       | PostgreSQL - Banco de dados<br>objeto-relacional, ferramentas e<br>interfaces<br>Esse recurso necessita de 2152KB no<br>disco. Ele possui 4 de 5 sub-recursos<br>selecionados. Os sub-recursos<br>necessitam de 38MB no disco. |
| Localização atual<br>C:\Program Files\PostgreSQL\8.0\ | Explorar                                                                                                    |

7 Instale o PostgreSQL como um serviço e especifique qual conta deverá ser usada. Esta conta será criada e concedido o Logon como serviço.

|                                                                | and the                                                                                                    |                                                                                      |
|----------------------------------------------------------------|----------------------------------------------------------------------------------------------------|--------------------------------------------------------------------------------------|
| <ul> <li>Instalar como s</li> </ul>                            | erviço                                                                                                    |                                                                                      |
| Nome do serviço                                                | PostgreSQL Database Server 8.0                                                                                                    |                                                                                      |
| Conta                                                          | postgres                                                                                                    |                                                                                      |
| Domínio                                                        | PC                                                                                                    |                                                                                      |
| Senha                                                          | RECORDERON                                                                                                    |                                                                                      |
| Digite novamente                                               | HERREN                                                                                                    |                                                                                      |
| A conta do serviço<br>deve ser membro d<br>o assistente pode f | é a que executa o servidor de banco de da<br>o grupo de administradores locais. Se você<br>szer isso para você. Digite um nome e uma<br>e aleatría seia granda automaticamente | ados PostgreSQL. Ela NÃO<br>ainda não criou uma conta,<br>senha, ou deixe a senha em |

8 Escolha inicializar o agrupamento de banco de dados, o conjunto de caracteres e codificação (LATIN1) para seu banco de dados, e especifique detalhes de login para o superusuário do banco de dados. Mantenha o número da porta padrão (5432) para rodar o servidor, e opte para receber conexões de todos os endereços IP da rede local.

Nota: você ainda terá que habilitar acesso na configuração de autenticação por host (pg\_hba.conf) para permitir os usuários remotos conectar ao servidor.

Este diálogo só está disponível se você escolher instalar PostgreSQL como um serviço.

| icializar o agru                        | pamento de ba                           | ancos de dados                     | Postgresu                                                      |
|-----------------------------------------|-----------------------------------------|------------------------------------|----------------------------------------------------------------|
| <ul> <li>Inicializar o agrup</li> </ul> | pamento de bancos                       | de dados                           |                                                                |
| Porta                                   | 5432                                    |                                    |                                                                |
| Endereços                               | Aceitar conexõ                          | es em todos os endereços,          | e não apenas localhost                                         |
| Locale                                  | С                                       | •                                  |                                                                |
| Codificação                             | LATIN1                                  | -                                  |                                                                |
| Superusuário                            | postgres                                | Esse é o nome<br>dados, não a ci   | de usuário interno do banco (<br>onta de servico. Por razões d |
| Senha                                   | MNERENN                                 | segurança, a se<br>da conta de ser | enha NÃO deve ser a mesma<br>viço.                             |
|                                         | REFERENCE                               |                                    |                                                                |
| Senha (novamente)                       | 10 - 10 - 10 - 10 - 10 - 10 - 10 - 10 - |                                    |                                                                |

9 Escolhas as linguagens procedurais que você deseja ativar no template1. Os arquivos PL sempre são instalados, este passo os ativa por padrão em todos os seus bancos de dados. Este diálogo só está disponível se você escolheu instalar o PostgreSQL como um serviço, e escolheu ter um agrupamento de banco de dados inicializado.

| labilitar linguagens procedurais                         | PostgreSQI             |
|----------------------------------------------------------|------------------------|
| Selecione as linguagens que serão habilitadas no banco d | e dados padrão.        |
| PL/pgsql                                                 |                        |
| PL/perl                                                  |                        |
| PL/perl (não confiável)                                  |                        |
| PL/python (não confiável)                                |                        |
| PL/td                                                    |                        |
| PL/tcl (não confiável)                                   |                        |
|                                                          |                        |
|                                                          |                        |
| < Vol                                                    | tar Próximo > Cancelar |

10 Selecione os módulos contrib para serem ativados no template1. Todos os arquivos contrib são instalados, este passo os ativa como padrão em todos seus bancos de dados.

Esta caixa de diálogo só está disponível se você escolheu instalar o PostgreSQL como um serviço, e

escolheu ter um agrupamento de banco de dados inicializado.

O DBsize e o Suporte ao pgAdmin são instalados por padrão para que o pgAdmin possa prover mais funcionalidades. Eles podem ser removidos se você não quiser que eles sejam instalados em todos os bancos de dados; o pgAdmin apenas não oferecerá as funcionalidade a mais oferecidas. Recomendamos que o módulo de DBlink seja instalado para possibilitar links entre bases de dados remotas.

| abilitar Módulos (                                                        | Contrib                                                                     |                                                                                | PostgreSQ                                                        |
|---------------------------------------------------------------------------|-----------------------------------------------------------------------------|--------------------------------------------------------------------------------|------------------------------------------------------------------|
| Módulos Contrib propor<br>aqueles que você dese<br>os módulos podem ser a | cionam funcionalidades<br>ja que sejam instalados,<br>dicionados executando | adicionais,muitas vezes<br>Todos os arquivos serão<br>-se a instrução SQL apro | especializadas.Selecione<br>o instalados,de modo que<br>opriada. |
| B-Tree GiST                                                               | ISBN e ISSN                                                                 | R-Tree GiST                                                                    | TSearch2                                                         |
| Chkpass                                                                   | Large Objects (lo)                                                          | SEG                                                                            | User Lock                                                        |
| Cube                                                                      | L-Tree                                                                      | AutoInc                                                                        |                                                                  |
| 🖌 DBlink                                                                  | Misc. Utilities                                                             | Insert Username                                                                |                                                                  |
| ✓ DBsize                                                                  | No Update                                                                   | ModDateTime                                                                    |                                                                  |
| Earth Distance                                                            | Trigram Matching                                                            | RefInt                                                                         |                                                                  |
| Fuzzy String Match                                                        | Suporte pgAdmin                                                             | Time Travel                                                                    | Módulos obsoletos:                                               |
| Integer Aggregator                                                        | Funções Cripto                                                              | String IO                                                                      | Full Text Index                                                  |
| Integer Array                                                             | PGStatTuple                                                                 | Table Functions                                                                | TSearch                                                          |
|                                                                           |                                                                             |                                                                                |                                                                  |
|                                                                           |                                                                             | < Voltar Pró                                                                   | ximo > Cancelar                                                  |

## From:

https://www.gsan.com.br/ - Base de Conhecimento de Gestão Comercial de Saneamento

Permanent link: https://www.gsan.com.br/doku.php?id=instalacao\_no\_windows&rev=1395948539

Last update: 31/08/2017 01:11

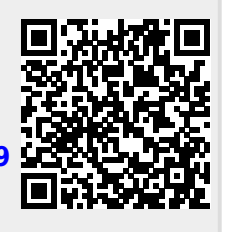